# プログラミング演習1(2021) CASLシミュレータマニュアル

アセンブラ環境

#### 本年度は対面+オンライン(オンデマンド)のため ブラウザ上で実行できるCASLシミュレータを使用

### ロブラウザを用いて https://www.officedaytime.com/dcaslj/ ヘアクセス

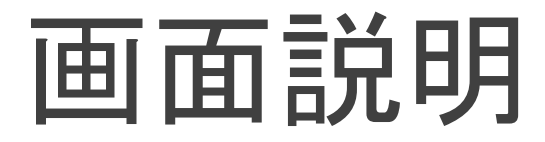

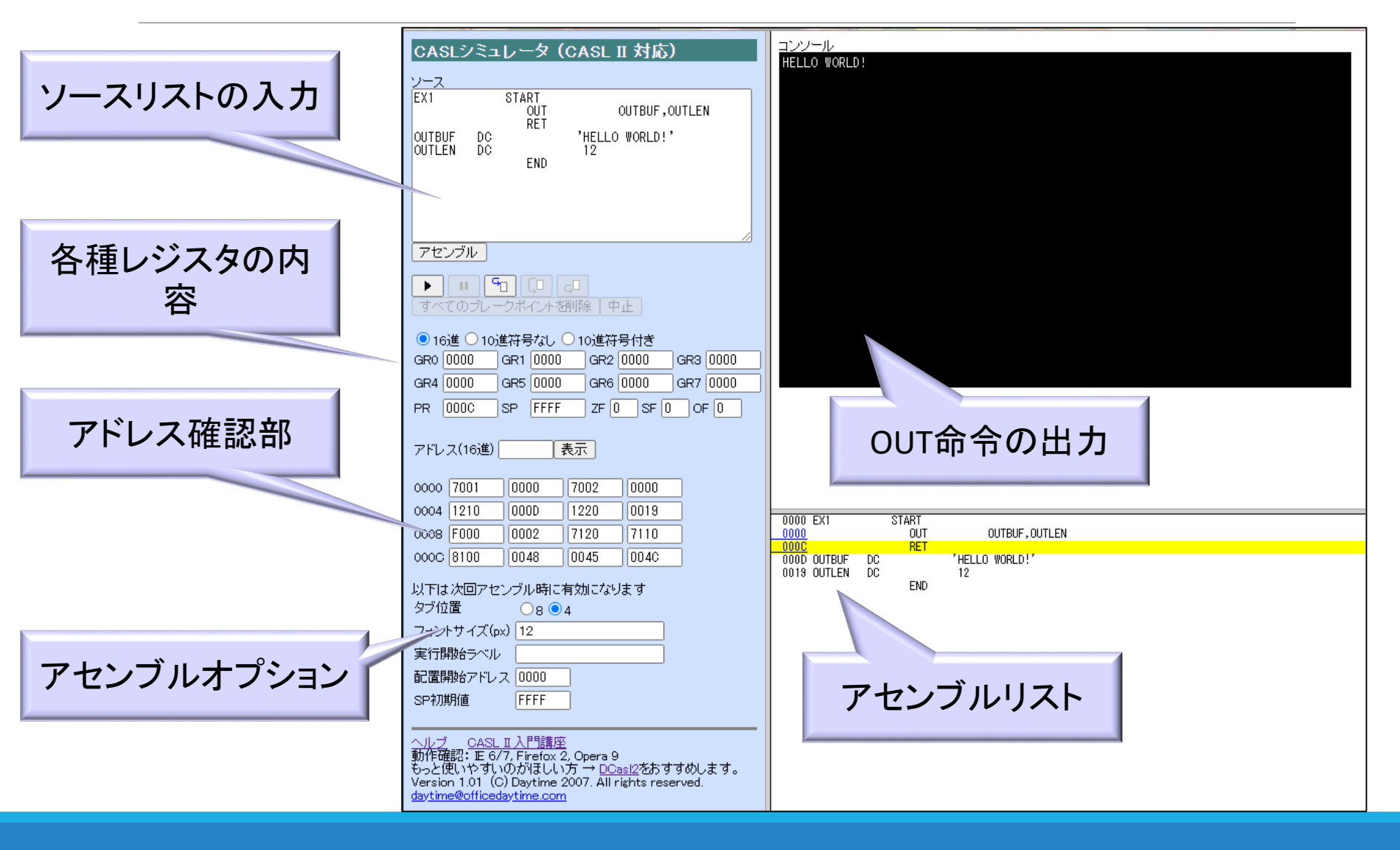

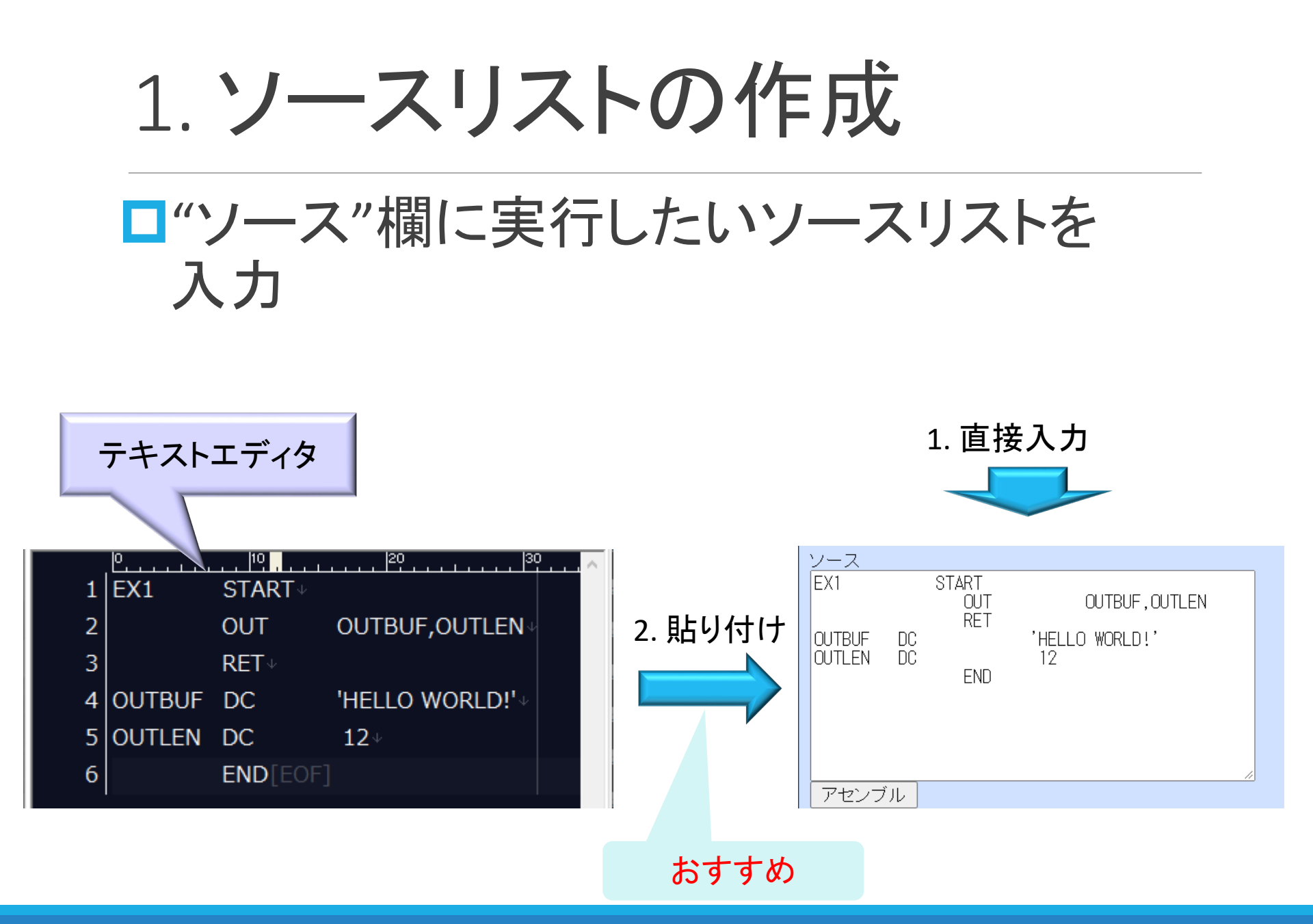

2. アセンブル

# □ソース入力後、「アセンブル」をクリック >エラーがあると・・・・ ✓ 画面右上にエラー内容が表示 >エラーがないと・・・・ ✓ 画面右下にアセンブルリストが表示 ✓ 実行開始行が黄色にハイライトされる ✓ 2ページ「画面説明」の状態がエラーなし

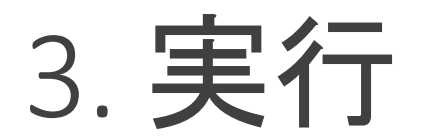

# □アセンブルをクリック後に実行

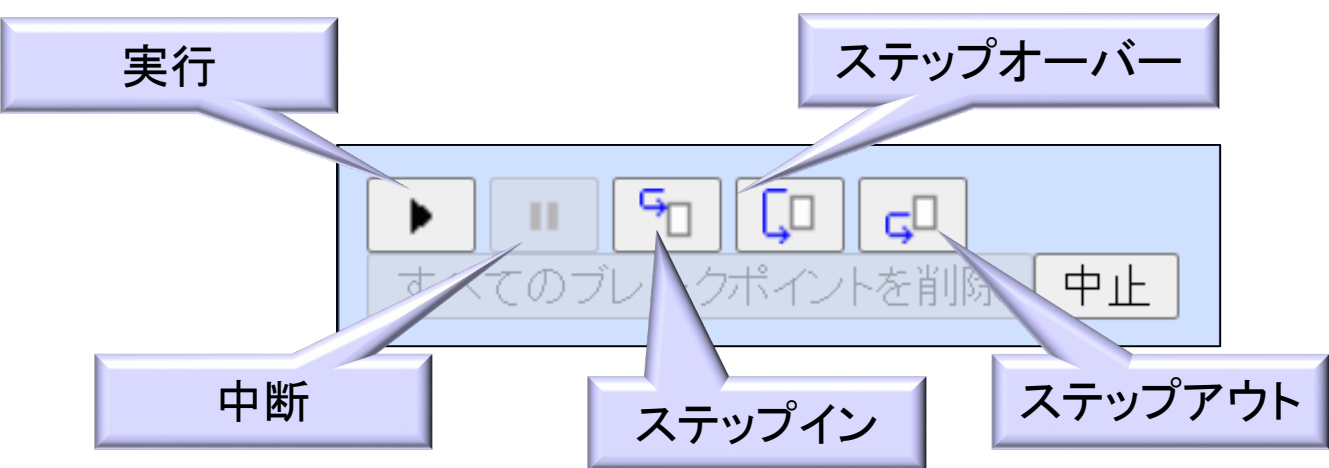

- ✓ ステップイン: 1ステップ進んで停止, CALLでサブルーチン 内に入り停止
- ✓ ステップオーバー: 1ステップ進んで停止, サブルーチン内では停止しない
- ✓ ステップアウト: サブルーチンから戻るまで実行後, 停止

ブレークポイント

#### アセンブルリストの実行可能行のアドレス (下線付き)をクリック

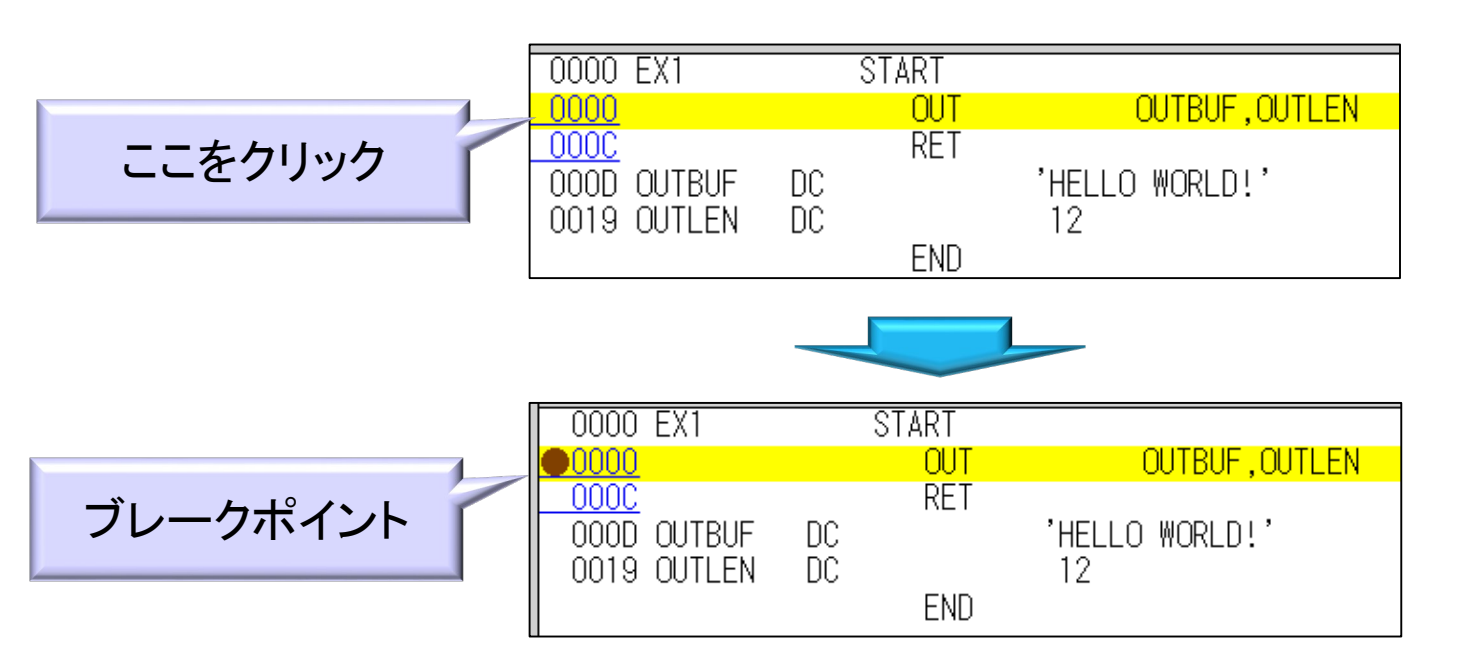

□もう一度クリックでブレークポイント削除

レジスタ・メモリアドレス

# □実行中のレジスタ・メモリの内容を確認

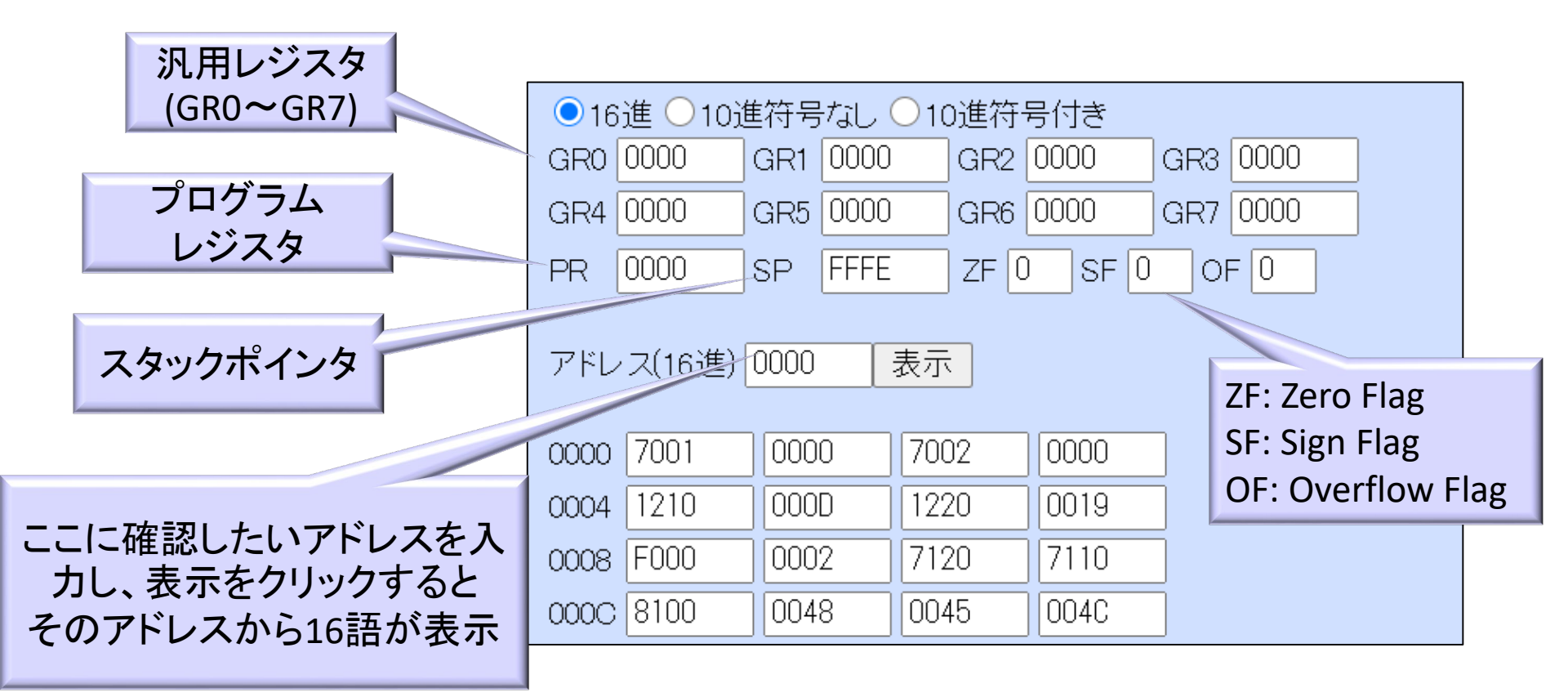

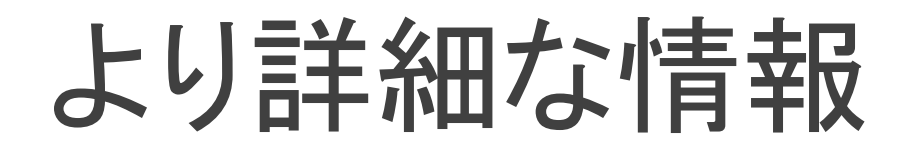

#### CASLシミュレータヘルプ

<u>https://www.officedaytime.com/dcaslj/hel</u> <u>p.html</u> を参照のこと